## **1. Anmeldung im Webinterface**

Öffnen Sie den Google Chrome Browser und rufen Sie das Webinterface der Anlage auf. Melden Sie sich mit den folgenden Zugangsdaten an:

- Benutzername: admin
- Passwort: admin1234

| 1           | <u>=</u>            |
|-------------|---------------------|
| R admin     |                     |
| 🙃 ədmin1234 |                     |
|             | Passwort vergessen? |
| Ann         | nelden              |
|             |                     |
|             |                     |
|             |                     |
|             |                     |
|             |                     |
|             |                     |

# 2. Aufrufen der Personenverwaltung

Sobald Sie sich auf der Startseite des Webinterfaces befinden, klicken Sie im Menü auf "Personenverwaltung", um zur Übersicht der registrierten Personen zu gelangen.

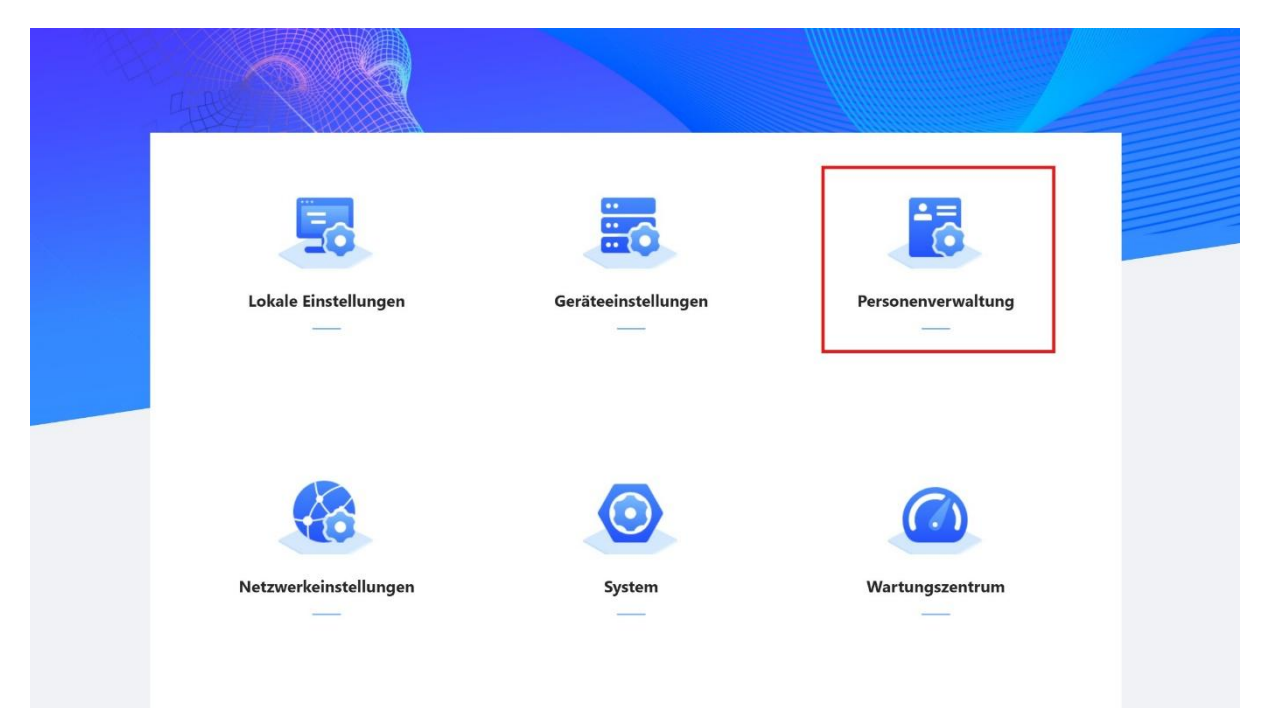

### 3. Neue Person hinzufügen

Innerhalb der Personenverwaltung klicken Sie auf die Schaltfläche **"Hinzufügen"**, um eine neue Person im System zu erfassen.

| Nr. | Personen-ID | Zimmernr. | Benutzer    | Überprüfungsmodus | Vorgang |
|-----|-------------|-----------|-------------|-------------------|---------|
|     |             |           |             |                   |         |
|     |             |           |             |                   |         |
|     |             |           | Keine Daten |                   |         |
|     |             |           |             |                   |         |
|     |             |           |             |                   |         |
|     |             |           |             |                   |         |
|     |             |           |             |                   |         |
|     |             |           |             |                   |         |
|     |             |           |             |                   |         |
|     |             |           |             |                   |         |
|     |             |           |             |                   |         |
|     |             |           |             |                   |         |
|     |             |           |             |                   |         |
|     |             |           |             |                   |         |
|     |             |           |             |                   |         |
|     |             |           |             |                   |         |
|     |             |           |             |                   |         |

### 4. Personendaten eingeben

Nachdem Sie auf "Hinzufügen" geklickt haben, füllen Sie die folgenden Felder aus:

- **Personen-ID:** Beginnen Sie mit der Nummer **1** für die erste Person. Jede weitere Person erhält die nächsthöhere ID (z. B. 2, 3, 4 usw.).
- **Benutzer:** Tragen Sie hier den **Namen des Bewohners** ein. Anschließend klicken Sie unten auf **"Passwort**" und dann auf **"Hinzufügen**", um den persönlichen Code zu registrieren.

| Hinzufügen Persor | n importieren | Hinzufügen                |                                  | ×             | Personen-ID/Zimmernr/Benutzer |  |
|-------------------|---------------|---------------------------|----------------------------------|---------------|-------------------------------|--|
| Nr.               | Persor        | * Personen-ID             | 1                                |               | Vorgang                       |  |
|                   |               | * Zimmernr.               | 200000K                          |               |                               |  |
|                   |               | Benutzer                  | Test                             |               |                               |  |
|                   |               | * Gültigkeitszeitraum     | Immer 🗸                          |               |                               |  |
|                   |               | * Sperrberechtigung       | Lokale Sperre Z Externes Schloss |               |                               |  |
|                   |               | Mehrfach-Tür-Entriegeln 🛈 |                                  |               |                               |  |
|                   |               | Stockwerk                 |                                  |               |                               |  |
|                   |               | Überprüfungsmodus         |                                  |               |                               |  |
|                   |               | ✓ Passwort                | Nich                             | t hinzugefügt |                               |  |
|                   |               | <b>H</b> inzufügen        |                                  |               |                               |  |
|                   |               | > Fingerabdruck           | Nich                             | t hinzugefügt |                               |  |
|                   |               |                           | ОК                               | Abbrechen     |                               |  |

#### 5. Zahlencode festlegen

Wählen Sie ein **sicheres Passwort bzw. einen Zahlencode** nach Ihren Vorstellungen und geben Sie diesen in das entsprechende Feld ein – wie im Beispiel mit **"1234"** dargestellt.

Wir empfehlen einen Code von mindestens 5 oder 6 Stellen.

Anschließend klicken Sie auf **"OK"**, um den Code zu speichern.

| Hinzufügen Person importieren | Hinzufügen Passwort                                                              | ×                  | X Personen-ID/Zimmerrin/Benutzer Q |
|-------------------------------|----------------------------------------------------------------------------------|--------------------|------------------------------------|
| Nr. Persor                    | Personen-ID     Passwort     Parculat berbit                                     | 1234 © 🗊           | Vorgang                            |
|                               | Benutzer                                                                         | OK Abbrechen       |                                    |
|                               | Soungkenszenhaum     Sperrberechtigung     Lokale Sperre Mehrfach-Tür-Entriegeln | C Externes Schloss |                                    |
|                               | Öberprüfungsmodus           V         Passwort                                   | Nicht hinzur       | gefügt                             |
|                               | f:<br>Hinzufügen                                                                 |                    |                                    |
|                               | > Fingerabdruck                                                                  | Nicht hinzu        | gefügt                             |
|                               |                                                                                  |                    |                                    |

### 6. Zimmernummer eingeben und Vorgang abschließen

Nachdem der Zahlencode erfolgreich gespeichert wurde, müssen Sie im oberen Feld die **Zimmernummer** eingeben (siehe **Prüfbericht**).

Beispiel:

- 9901#0 für das Erdgeschoss
- 9902#0 für das Obergeschoss (bei Mehrfamilienhäusern)

Zum Abschluss klicken Sie unten auf "OK", um den Vorgang vollständig abzuschließen.

|            | Hinzufügen                                             | X Personen-ID/Zimmernr /Benutzer |
|------------|--------------------------------------------------------|----------------------------------|
| Nr. Persor | Personen-ID     1                                      | Vorgang                          |
|            | * Zimmernr. 9901#0                                     |                                  |
|            | Benutzer Test                                          |                                  |
|            | * Gültigkeitszeitraum Immer 🗸                          |                                  |
|            | * Sperrberechtigung 🔽 Lokale Sperre 🔽 Externes Schloss |                                  |
|            | Mehrfach-Tür-Entriegeln 🛈 🔵                            |                                  |
|            | Stockwerk                                              |                                  |
|            | Überprüfungsmodus                                      |                                  |
|            | ✓ Passwort                                             | Hinzugefügt                      |
|            | 之 茴 ①                                                  |                                  |
|            | > Fingerabdruck                                        | Nicht hinzugefügt                |
|            |                                                        | OK Abbrechen                     |
|            |                                                        |                                  |

# 7. Abschluss und Funktionsprüfung

Zum Schluss sollte die Anzeige wie im Beispiel dargestellt aussehen. Alle Daten wurden erfolgreich gespeichert.

Sie können nun den eingegebenen **Zahlencode testen**, um sicherzustellen, dass dieser korrekt erfasst wurde und der gesamte Vorgang erfolgreich abgeschlossen ist.

| Hinzutugen Per | son importieren Person exporti | Loschen   | h Aktualisieren |                   |                  |
|----------------|--------------------------------|-----------|-----------------|-------------------|------------------|
| Nr.            | Personen-ID                    | Zimmernr. | Benutzer        | Überprüfungsmodus | Vorgang          |
| 1              | 1                              | 9901#0    | Test            | 合1 @ 0            | ∠ ⊡              |
| Aufnahmen      |                                |           |                 |                   | < 1 > 10 / Seite |
|                |                                |           |                 |                   |                  |
|                |                                |           |                 |                   |                  |
|                |                                |           |                 |                   |                  |
|                |                                |           |                 |                   |                  |
|                |                                |           |                 |                   |                  |
|                |                                |           |                 |                   |                  |
|                |                                |           |                 |                   |                  |
|                |                                |           |                 |                   |                  |
|                |                                |           |                 |                   |                  |
|                |                                |           |                 |                   |                  |
|                |                                |           |                 |                   |                  |
|                |                                |           |                 |                   |                  |
|                |                                |           |                 |                   |                  |

# Hinweis zur Codeeingabe an der Tür Um die Tür mit dem Zahlencode zu öffnen, gehen Sie bitte wie folgt vor:

Drücken Sie #IhrZahlencode# – zum Beispiel bei unserem Beispielcode #1234#

Die Anlage gibt Ihnen anschließend eine Rückmeldung, dass der Code korrekt ist und die Tür geöffnet wurde.